# **Engineer-to-Engineer Note**

**EE-364** 

ANALOG Technical notes on using Analog Devices DSPs, processors and development tools Visit our Web resources http://www.analog.com/ee-notes and http://www.analog.com/processors or e-mail processor.support@analog.com or processor.tools.support@analog.com for technical support.

# Implementing Second-Stage Loaders for ADSP-BF60x Blackfin® Processors

Contributed by Harrington, David

# Introduction

While ADSP-BF60x Blackfin® Processors (hereafter referred ADSP-BF609 to as processors) natively support numerous boot modes<sup>[1]</sup>, there may be applications that require additional boot time functionality. To support extensions to the boot process, a second-stage loader (SSL) can be introduced, where a small application is loaded into the processor using a natively supported boot mode. This SSL kernel can be used to customize the configuration of the processor and/or perform automated tasks as part of the boot process.

This EE-Note describes how to write a SSL for ADSP-BF609 processors to selectively boot one of multiple executable files (DXEs) from SPI flash memory using basic GPIO push-buttons during system start-up. The example code provided in the associated .ZIP file has been tested with CrossCore® Embedded Studio (CCES) version 1.1.0 and with the ADSP-BF609 EZ-KIT® evaluation board revision 1.0. When using the associated project files, make sure that the latest Board Support Package (BSP) for the ADSP-BF609 EZ-KIT board is installed (www.analog.com/BF609EZBoard).

*Rev 1 – November 18, 2014* 

# Second-Stage Loader (SSL)

A second-stage loader is a stand-alone application that is executed at boot time before the actual application is dynamically loaded into memory. It has its own executable file (DXE) and hence, it will consume space in the boot source memory as part of the loader image (LDR).

First of all, the SSL is loaded into the first memory location in L1 instruction SRAM. Then, it performs whatever tasks it is intended to do, and it finally completes the boot process, overwriting itself with the actual end application.

The example project associated with this EE-Note allows for multiple DXE applications to be selected among at boot time, employing a simple GPIO interface to utilize two push-button switches available on the ADSP-BF609 EZ-KIT board to serve this purpose.

The method used in this document creates three separate LDR images – the SSL itself and two unique LED blink applications, LED\_1 and LED\_2 – each of which is programmed into different offsets within the SPI flash memory, as shown in Table 1.

| Button | DXE   | SPI Memory Offset |
|--------|-------|-------------------|
|        | SSL   | 0x000000          |
| PB1    | LED_1 | 0x100000          |
| PB2    | LED_2 | 0x200000          |

Table 1. SPI Memory Map

Copyright 2014, Analog Devices, Inc. All rights reserved. Analog Devices assumes no responsibility for customer product design or the use or application of customers' products or for any infringements of patents or rights of others which may result from Analog Devices assistance. All trademarks and logos are property of their respective holders. Information furnished by Analog Devices applications and development tools engineers is believed to be accurate and reliable, however no responsibility is assumed by Analog Devices regarding technical accuracy and topicality of the content provided in Analog Devices Engineer-to-Engineer Notes.

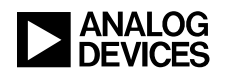

The SSL boots from SPI memory and configures the processor to accept PB1 and PB2 as GPIO inputs, at which point it idles the processor until PB1 or PB2 are pressed. The push-buttons then determine which of the two DXEs to boot into the processor and execute.

# **Booting Applications**

ADSP-BF609 processors feature instruction ROM (Read Only Memory) space that includes a function for selecting the memory address to boot from called rom\_Boot(). Detailed information on the functions contained in L1 instruction ROM can be found in the *ADSP-BF60x Blackfin Processor Hardware Reference*<sup>[1][2]</sup>. To use the ROM API, the file bfrom.h needs to be included in the project, as follows:

#include <bfrom.h>

This file is provided with CCES (default installation path):

C:\Analog Devices\CrossCore Embedded Studio 1.1.0\Blackfin\include

In the SSL, rom\_Boot() is called in the interrupt service routine (ISR) for each of the two push-buttons:

rom\_Boot(LED\_1,0,0,0,0x20210002,0); rom\_Boot(LED\_2,0,0,0,0x20210002,0);

LED\_1 and LED\_2 are byte offsets into memory, expressed in integer format. These are the memory locations that the corresponding LDR images need to be loaded to in the SPI flash memory.  $0 \times 2021002$  is the dBootCommand parameter, which configures the boot mode to SPI master and sets the SPI clock, configures the SPI chip-select output channel and enables device detection (for more details about dBootCommand, see [1][2]).

New to ADSP-BF609 processors boot ROM is the ability to choose which chip-select output is to be controlled for use during SPI booting, as any of the SPI\_SELn outputs can be used for SPI device selection via dBootCommand. This allows for multiple SPI flash modules to be connected to SPIO or SPI1, and booted from using the rom Boot() API.

The rom\_Boot() function will not correctly work while using an In-Circuit-Emulator (ICE) or Debug Agent. In order to test the rom\_Boot() function, your application must be flashed to memory and booted without an attached emulator.

#### **Creating LDR Files**

To create multiple DXES, each loader file (LDR) needs to be created as a binary file. To create the necessary LDR files, do the following for each of the three example projects provided in the associated .ZIP file:

- If the application you are booting is a dual-core application, you must make sure your SSL is also a dual-core application to ensure proper core initialization, which is why this example has the LDR file being generated from Core1 application.
- In CCES, under the Project Explorer window, select Corel of the desired project by clicking on the project name, and then go to File -> Properties from the menu bar.
- On the left-hand pane, select, C/C++ Build >Settings.
- 3. Click on the Build Artifact tab.
- 4. Under Artifact Type, select Loader File.

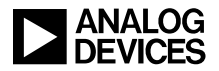

| Properties for BF609_SSL_Core1                                                                                                    |                                                                     |  |  |  |
|----------------------------------------------------------------------------------------------------|---------------------------------------------------------------------|--|--|--|
| type filter text                                                                                                    | Settings                                                            |  |  |  |
| <ul> <li>Resource</li> <li>Builders</li> <li>C/C++ Build</li> <li>Build Variables</li> <li>Discovery Options</li> <li>Environment</li> <li>Logging</li> <li>Settings</li> <li>Warnings</li> <li>C/C++ General</li> <li>Project References</li> <li>Run/Debug Settings</li> </ul> | Configuration: Debug [Active]                                       |  |  |  |
|                                                                                                    | 🔉 Tool Settings 🗊 Processor Settings 🎤 Build Steps 👎 Build Artifact |  |  |  |
|                                                                                                    | Artifact Type: Loader File                                          |  |  |  |
|                                                                                                    | Artifact name: \${ProjName}                                         |  |  |  |
|                                                                                                    | Artifact extension: Idr<br>Output prefix:                           |  |  |  |

Figure 1. CCES Loader Settings

- 5. Return to the Tool Settings tab and select the General window under CrossCore Blackfin Loader. Select the following options:
  - Boot Mode: SPI0 master
  - Boot Format: Binary
  - Output Width: 16 bits
  - Use default start address checked

• Initialization file (-init). Use the default initialization file provided with CCES. Browse to (default installation path):

C:\Analog Devices\CrossCore Embedded Studio 1.1.0\Blackfin\ldr

Select "BF609\_init\_v01.dxe".

The Initialization (init) file is responsible for configuring the registers for external memory accesses during the boot process of your application. The init file is loaded before your application, ensuring that external memory is properly configured before your application makes any attempts to access it.

| 🛞 Tool Settings 🔝 Processor Settings 🎤 B | uild Steps  🚇 Build Art             | tifact   🗟 Binary Parsers  |
|------------------------------------------|-------------------------------------|----------------------------|
| ScrossCore Blackfin Assembler            | Output verbose loader messages (-v) |                            |
| Brenzocessor                             | Boot mode (-b)                      | SPIO master                |
| Additional Options                       | Boot format (-f)                    | Binary                     |
| 🛞 CrossCore Blackfin C/C++ Compiler      | Output width (-width)               | 16 bits                    |
| 💯 General                                | Boot code (-bcode)                  | 0×01                       |
| Language Settings MISRA-C                | Programmable flag                   |                            |
| 🖄 Run-time Checks                        | 🔽 Use default start address         |                            |
| Profile-guided Optimization              | Start address (-p)                  |                            |
| 🖉 Warning                                | Use default decomp                  | ression INIT file          |
| Processor                                | Initialization file (-init)         | CAApalog Devices\Cross     |
| CrossCore Blackfin Linker                | induización ne ( nity               | ert Analog Devices (eres). |
| General                                  |                                     |                            |
| Preprocessor                             |                                     |                            |
| 🖄 Elimination                            |                                     |                            |
| Processor                                |                                     |                            |
| 🚵 Libraries                              |                                     |                            |
| 🚵 Additional Options                     |                                     |                            |
| 🛞 CrossCore Blackfin Loader              |                                     |                            |
| 🖄 General                                |                                     |                            |
| 🖄 Splitter                               |                                     |                            |
| 🖄 Additional Options                     |                                     |                            |
| 1                                        |                                     | •••                        |

Figure 2. CCES Loader File Options

- 6. Click on Additional Options of the CrossCore Blackfin Loader.
- 7. Click on the Add button and add the following onto a single line to generate an LDR that contains both Core0 and Core1:

```
../../BF609_SSL_Core0/Debug/BF609_SS
L_Core0.dxe _____
NoFinalTag=../../BF609_SSL_Core0/Deb
ug/BF609_SSL_Core0.dxe
```

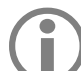

If your pathnames contain spaces, they must be cared for by employing doublequotes and escape characters, e.g., "C:/Directory\ With\ Spaces/Debug/YourProject\_Core0.d xe".

8. Click OK and build the project in the default Debug mode by going to Build->Build Project or by hitting F7 on your keyboard. The generated LDR file will be located in the \**Debug** folder in your project directory.

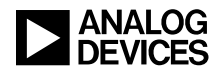

# **Programming Multiple LDR Files** to SPI Flash Memory

After building the LDR images for the SSL and each of the applications, they need to be programmed into the flash memory. CCES provides the Command Line Device Programmer (CLDP) to load applications into flash memory. More information on the CLDP can be found in the Help Contents in CCES.

To utilize the CLDP to write the three LDRs of interest to the SPI flash memory, open a command prompt and navigate to the root directory for CCES (default):

C:\Analog Devices\CrossCore Embedded Studio x.x.x

where x.x.x refers to the tools release version used.

Once there, execute the CLDP three times, as follows:

The default directory for the device programmer driver is: C:\Analog Devices\ADSP-BF609\_Evaluation\_Board-Relx.x.x\BF609\_EZ-Board\Blackfin\Examples\Device\_P rogrammer\serial

1. Load BF609\_SSL\_Core1.ldr into flash memory:

2. Load LED\_1.ldr into flash memory:

```
cldp -emu kit -proc ADSP-BF609 -cmd
prog -driver C:\Analog Devices\ADSP-
BF609_Evaluation_Board-
Rel1.1.0\BF609_EZ-
Board\Blackfin\Examples\Device_Progr
ammer\serial\bf609_w25q32bv_dpia.dxe
" -format bin -erase affected -
offset 1048576 -file "<path
name>\LED_1.ldr"
```

3. Load LED 2.1dr into flash memory:

In the above command lines, <path name> is the full path to the LDR files. Also, -offset must be in decimal form, it cannot be in HEX. 0x100000 is 1048576 in decimal, and 0x200000 is 2097152 in decimal.

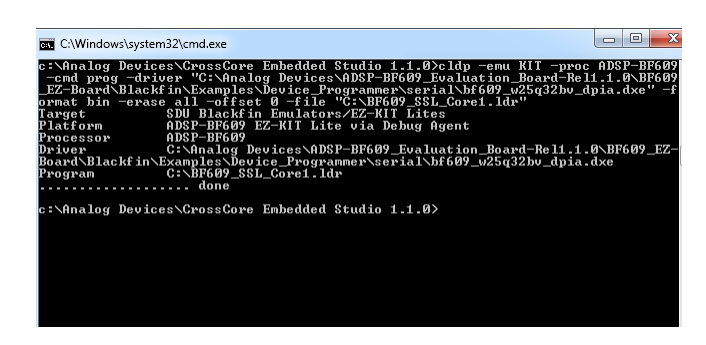

Figure 3. Command Line Device Programmer

Once all three LDR images are programmed into the SPI memory, the example application can be run as intended.

# Using the SSL Example Program

After all three LDR files are programmed into flash memory, reset or power-cycle the ADSP-BF609 EZ-KIT board to load and run the SSL. Once the SSL is loaded, the processor idles awaiting user input before continuing with the boot process.

At this point, pushing the push-buttons PB1 or PB2 will select between the two executable files LED\_1 and LED\_2. Specifically, pressing PB1 will boot the LED\_1 application from the SPI flash memory offset 0x100000 (1048576 bytes), whereas pressing PB2 will boot the LED\_2

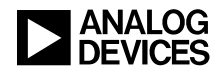

application from SPI flash memory offset 0x200000 (2097152 bytes).

As discussed, the SSL kernel is a temporary application that overwrites itself with the actual end application as part of the two-stage boot process. As such, once the SSL is booted, it will be destroyed when the processor boots the blink application of choice. At this point, the blink application is resident on the processor until the next reset or power-cycle, at which point the SSL will boot again and await user input.

#### References

- [1] ADSP-BF606/ADSP-BF607/ADSP-BF608/ADSP-BF609 Blackfin Dual Core Embedded Processors Data Sheet. Rev. A, February 2014. Analog Devices, Inc.
- [2] ADSP-BF60x Blackfin Processor Hardware Reference. Rev. 0.5, February 2013. Analog Devices, Inc.
- [3] CrossCore Embedded Studio Loader and Utilities Manual. Rev. 1.3, May 2014. Analog Devices, Inc.

#### **Document History**

| Revision                                      | Description     |
|-----------------------------------------------|-----------------|
| Rev 1 – November 18, 2014<br>by D. Harrington | Initial Release |